## **Print Registration Card**

To Print a Registration Letter for a Guest.

- Open the Booking Details of the Guest and click on the Letters Tab.
   Choose the Registration Letter from the drop-down menu. (See Add or Edit Letters )
- 3. Click Generate Print Document · Generate Print Document: A new browser window will open with a print button at the top. Click print to send the letter to your printer.
- 4. To verify whether a Registration Letter was printed for the guest, go to the Log Tab in the Booking Details to view activity. See Log

| TOIL DESK DOL                                                                     | oking                  | Reports                                                                        | 6 Arrivals                                                | In House D                                                                                                    | epartares                                                      |                                  |                                             | _                                 |                                                             | JAN-2015                                     |       |
|-----------------------------------------------------------------------------------|------------------------|--------------------------------------------------------------------------------|-----------------------------------------------------------|----------------------------------------------------------------------------------------------------|----------------------------------------------------------------|----------------------------------|---------------------------------------------|-----------------------------------|-------------------------------------------------------------|----------------------------------------------|-------|
| ooking by Inquiry                                                                 | В                      | ooking by                                                                      | Availability                                              | Tape Char                                                                                                    | t Group                                                        | Booking Wiz                      | ard                                         | Search B                          | ookings                                                     | Group                                        |       |
| okings Load                                                                       | Last                   | Booking                                                                        |                                                           |                                                                                                    |                                                                |                                  |                                             |                                   |                                                             |                                              |       |
| 18501 - Leaf G                                                                    | reen                   |                                                                                |                                                           |                                                                                                    |                                                                |                                  |                                             |                                   |                                                             |                                              |       |
| # Guests:1/0/0 Bookin<br>JAN-2/                                                   |                        | Booking fo<br>JAN-2015                                                         | oking for:09-JAN-2015-13-<br>N-2015                       |                                                                                                    | Room Ty<br>Bed                                                 | Room Type:Large Room with<br>Bed |                                             | 1 King                            | Room:107                                                    | Status:Co                                    | nfirm |
| Projected Projected Inc:\$448.00                                                  |                        |                                                                                | Inc + Charge                                              | es:\$448.00                                                                                                    | Projecte                                                       | Projected Bal:\$448.00           |                                             |                                   | Folio Bal:\$0.00                                            |                                              |       |
| Booking Data                                                                      | Folio                  | Edit                                                                           | Room Assi                                                 | ignment Gu                                                                                                    | est History                                                    | Letters                          | Log                                         |                                   |                                                             |                                              |       |
| Select Letter: RE                                                                 | GISTE                  | ER-Registi                                                                     | ration Card                                               | ✓ Ser                                                                                                    | id EMail                                                       | Generate Pr                      | int Docu                                    | ment                              |                                                             |                                              |       |
| Select Letter: RE<br>Check In Ct                                                  | GISTE                  | ER-Registr                                                                     | ration Card<br>ncel Booking                               | ✓ Ser Clone Bo                                                                                                    | od EMail                                                       | Generate Pri                     | int Docu                                    | ment                              |                                                             |                                              |       |
| Select Letter: RE<br>Check In Ct<br>Day                                           | EGISTE<br>neck O<br>Da | ER-Registi<br>ut Ca<br>ate                                                     | ration Card<br>ncel Booking<br>Re                         | Ser     Clone Bo     oom Type                                                                                                    | od EMail                                                       | Generate Pri                     | int Docu<br>Roo                             | ment<br>om Ra                     | ite Plan                                                    |                                              | Rate  |
| Select Letter: RE<br>Check In Cr<br>Day<br>FRIDAY                                 | EGISTE<br>neck O<br>Da | ER-Registr<br>ut Ca<br>ate<br>9-JAN-201                                        | ration Card<br>ncel Booking<br>Ro<br>5 La                 | Clone Bo     Com Type arge Room with                                                                                                    | oking                                                          | Generate Pr                      | int Docu<br>Roo<br>107                      | ment<br>om Ra                     | <b>ite Plan</b><br>NG rate                                  | \$100.00                                     | Rate  |
| Select Letter: RE<br>Check In Ct<br>Day<br>FRIDAY<br>SATURDAY                     | EGISTE                 | ER-Registr<br>ut Ca<br>ate<br>9-JAN-201<br>0-JAN-201                           | ration Card<br>ncel Booking<br>Ro<br>5 La<br>5 La         | ✓ Ser Clone Bo coom Type arge Room with arge Room with                                                                                                    | oking<br>h 1 King Bed<br>h 1 King Bed                          | Generate Pri                     | int Docu<br>Roo<br>107<br>107               | ment<br>om Ra<br>/ KI             | <b>ite Plan</b><br>NG rate<br>NG rate                       | \$100.00                                     | Rate  |
| Select Letter: RE<br>Check In Cr<br>Day<br>FRIDAY<br>SATURDAY<br>SUNDAY           | EGISTE                 | ER-Registr<br>ut Ca<br>ate<br>9-JAN-201<br>0-JAN-201                           | ration Card<br>ncel Booking<br>5 La<br>5 La<br>5 La       | Ser     Clone Bo     Com Type arge Room with arge Room with arge Room with                                                                                                    | bking<br>bking<br>h 1 King Bed<br>h 1 King Bed<br>h 1 King Bed | Generate Pr                      | int Docu<br>Roo<br>107<br>107<br>107        | ment<br>m Ra<br>KI                | <b>ite Plan</b><br>NG rate<br>NG rate<br>NG rate            | \$100.00<br>\$100.00<br>\$100.00             | Rate  |
| Select Letter: RE<br>Check In Ct<br>Day<br>FRIDAY<br>SATURDAY<br>SUNDAY<br>MONDAY | EGISTE                 | ER-Registr<br>ut Ca<br>ate<br>9-JAN-201<br>0-JAN-201<br>1-JAN-201<br>2-JAN-201 | ration Card<br>ncel Booking<br>Re<br>5 La<br>5 La<br>5 La | ✓ Ser Clone Bo Coom Type arge Room with arge Room with arge Room with arge Room with arge Room with arge Room with arge Room with arge Room with arge Room with arge Room with arge Room with arge Room with arge Room with arge Room with arge Room with arge Room with arge Room with arge Room with arge Room with | oking<br>1 King Bed<br>1 King Bed<br>1 King Bed<br>1 King Bed  | Generate Pri                     | int Docu<br>Roo<br>107<br>107<br>107<br>107 | ment<br>m Ra<br>KII<br>KII<br>KII | <b>ite Plan</b><br>NG rate<br>NG rate<br>NG rate<br>NG rate | \$100.00<br>\$100.00<br>\$100.00<br>\$100.00 | Rate  |